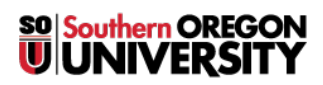

Knowledgebase > Application and Online Services Help > Office 365 > How to Sign In to OneNote for Windows

How to Sign In to OneNote for Windows David Raco - 2025-04-23 - Comments (0) - Office 365

The new OneNote for Windows requires you to sign in with your school account before you can begin using it to create or open OneNote files. This article will show you how to log in.

Step 1 - Launch OneNote

You can also double click a .one OneNote file to open it with OneNote.

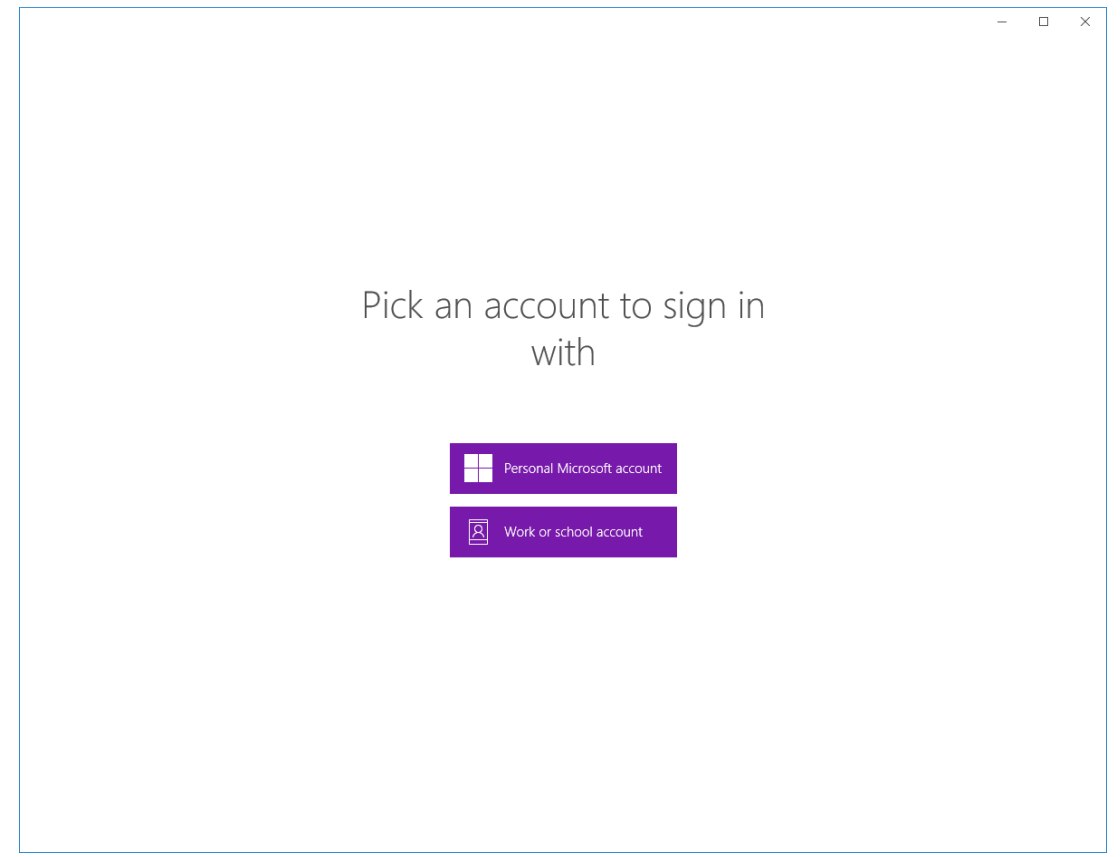

Step 2 -Select "Work or School Account"

Step 3 - Enter your SOU email address

| racod@sou.edu           |                    | ×                   |                      |
|-------------------------|--------------------|---------------------|----------------------|
| Which account should    | l use?             |                     |                      |
| Sign in with the userna | me and password yo | u use with Office 3 | 65 or other business |
| ervices from Microsoft  |                    |                     |                      |
|                         |                    |                     |                      |
|                         |                    |                     |                      |
|                         |                    |                     |                      |
|                         |                    |                     |                      |
|                         |                    |                     |                      |
|                         |                    |                     |                      |

Х

Step 4 - Log in with your SOU credentials

| <b>SOU Shibboleth Login Services</b>                                                                                                    | × |
|----------------------------------------------------------------------------------------------------|---|
| Username<br>racod<br>Password<br>Login                                                                                                    |   |
| Need Help?<br>> Forgot your password?<br>> For help with password<br>resets or login issues,<br>contact the IT Help Desk at<br><u>541-552-6900</u> or<br>helpdesk@sou.edu. |   |
|                                                                                                    | ~ |

You will have a choice to log in to all Office apps in the next step, or you can elect to just authenticate to OneNote.

If you have trouble, please call the IT Helpdesk at 541-552-6900.

Г